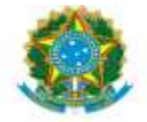

UNIVERSIDADE FEDERAL DA GRANDE DOURADOS PRÓ-REITORIA DE AVALIAÇÃO INSTITUCIONAL E PLANEJAMENTO

| PROAP<br>Pró-Reitoria<br>de Avaliação                           | Procedimento Operacional Padrão (POP)              | POP n.º:008/DIEO |  |  |  |  |
|-----------------------------------------------------------------|----------------------------------------------------|------------------|--|--|--|--|
| GD Institucional<br>e Planejamento                              | Procedimento: <b>Desbloqueio de Restos a Pagar</b> | Versão: 1.0      |  |  |  |  |
| Unidade Organizacional: Divisão de Execução Orçamentária - DIEO |                                                    |                  |  |  |  |  |
| Elaborado por: <i>Denilson Za</i><br>Marinez de d               | Data da Criação:<br>27/03/2023                     |                  |  |  |  |  |
| Solaine Aparecida Rodrigues – SIAPE 1671443                     |                                                    |                  |  |  |  |  |
| Aprovado por: Marciana Lo                                       | Data da Aprovação:                                 |                  |  |  |  |  |
|                                                                 |                                                    | 14/04/2023       |  |  |  |  |

## **OBJETIVO:**

Orientar os procedimentos a serem realizados pelos servidores da Divisão de Execução Orçamentária quanto ao desbloqueio dos empenhos de restos a pagar, bloqueados pela STN em 30 junho.

# **DEFINIÇÃO:**

"Consideram-se **Restos a Pagar** as despesas empenhas mas não pagas até 31 de dezembro distinguindo-se as processadas das não processadas." (Art. 36 da Lei 4.320/64).

## SIGLAS E ABREVIATURAS:

SIAFI-Sistema Integrado de Administração Financeira.
SIPAC - Sistema Integrado de Patrimônio, Adm. e Contratos
PROAP- Pró-Reitoria de Avaliação Institucional e Planejamento.
COOF- Coordenadora de Orçamento e Finanças.
DIEO- Divisão de Execução Orçamentária e Financeira.

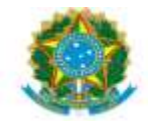

UNIVERSIDADE FEDERAL DA GRANDE DOURADOS PRÓ-REITORIA DE AVALIAÇÃO INSTITUCIONAL E PLANEJAMENTO

CONRAZÃO - Consulta Razão por Conta Contábil INCDH – Inclusão de Documento Hábil NE - Nota de Empenho. NS – Nota de Lançamento no Sistema

# **DOCUMENTOS DE REFERÊNCIA:**

https://ufgdnet.ufgd.edu.br/ https://sistemas.ufgd.edu.br/gru/ Lei nº 4.320/1964. Decreto nº 93.872/1986 Macrofunção 020317 – Restos a pagar

# **RECURSOS NECESSÁRIOS:**

Computador com acesso à internet, ufgdnet, rede de arquivos da UFGD. Acesso SIAFI Operacional, SIAFI WEB e SIPAC

## **RESPONSABILIDADES:**

PROAP - Autorização da emissão de empenho (despacho).COOF- Informa Dotação Orçamentária (despacho).DIEO - Emissão do empenho.

## ETAPAS DO PROCEDIMENTO:

## EMISSÃO DE EMPENHO NO SIAFI

- 1- Receber o processo no SIPAC;
- 2-Confirmar a autorização de desbloqueio no Despacho PROAP;
- 3- Acessar SIAFI Operacional (HOD Serpro: https://hod.serpro.gov.br/a83016cv/);
- 4- Consultar >conrazao: conta contábil 631510000 RPNP a Liquidar bloqueados por Decreto;
- 5- Acessar SIAFI WEB (https://siafi.tesouro.gov.br/senha/public/pages/security/login.jsf);
- 6- Comando INCDH;

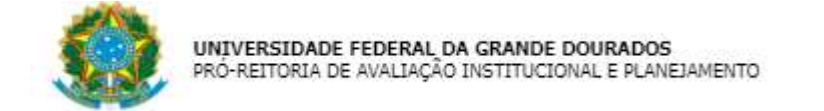

- 7- Preencher Tipo de Documento: RC Registro de Controles Diversos;
- 8- Clicar CONFIRMAR;
- 9- Preencher ABA Dados Básicos:

| *Campa del<br>*Cadigo da UG Emitente<br>154502 * Topo de outmente:<br>2023 * Topo de outmente: Tatulo:<br>2023 * RC * REGISTROS DE CONTROLES DIVERSOS *<br>* * * * * * * * * * * * * * * * * *                                                                                                     | 0               |
|----------------------------------------------------------------------------------------------------|-----------------|
| Código da UG Emilente: Nome da UG Emilente:   Gádigo da UG Emilente: PUNDACAO UNIVERSIDADE FED. DA GRANDE DOURADOS     Ano: "Tipo de Documento:   RC RCBISTROS DE CONTROLES DIVERSOS     Preenchimento Obrigatório Registrada        Preenchimento Obrigatório Registrada <th>eenchimento obr</th>                                                                                                    | eenchimento obr |
| Ano       Nipo de Documento:       Título:       Número DH:         RC       REGISTROS DE CONTROLES DIVERSOS          Prencentimento Obrigatório:       Registrada:       Pendente de Registro         Votros Lançamentos:       Centro de Custo;       Resumo         *Código da UG Pagadora:       Nome da UG Pagadora:       Evencentimento Dorigatório:       Resistrada:         *Oddigo da UG Pagadora:       Nome da UG Pagadora:       FUNDACAO UNIVERSIDADE FED. DA GRANDE DOURADOS       Sistema de Origem         *Otados de Emissão Contábil:       Data de Vencimento:       Taxa de Câmbio:       Processo:       Aleste:       *Valor do Documento:         *Odor do Credor:       Valor do Credor:       Valor do Documento:       0,000       0,000       0,000         Dadas de Documento:       Nome do Credor:       Valor do Documento:       0,000       0,000       0,000       0,000       0,000       0,000       0,000       0,000       0,000       0,000       0,000       0,000       0,000       0,000       0,000       0,000       0,000       0,000       0,000       0,000       0,000       0,000       0,000       0,000       0,000       0,000       0,000       0,000       0,000       0,000       0,000       0,000       0,000       0,000 <t< td=""><td></td></t<> |                 |
|                                                                                                    |                 |
| Veddigo da UG Pagadora:       Nome da UG Pagadora:       Sistema de Origem         E54502       FUNDACAO UNIVERSIDADE FED. DA GRANDE DOURADOS       Sistema de Origem         *Data de Emissão Contábili       Data de Venimento:       Taxa de Câmbio:         27/04/2023       Nome do Credor:       Valor do Documento:         0,000       0,000       0,000         Código do Credor:       Nome do Credor:         Datas de Documento:       0,000         Datas de Documento:       0,000         Pados de Documento:       0,000                                                                                                    |                 |
|                                                                                                    |                 |
|                                                                                                    |                 |
| Código do Credor Nome do Credor:                                                                                                    |                 |
| Código do Credor Nome do Credor:                                                                                                    |                 |
| Dades de Documentos de Origem                                                                                                    |                 |
| Dados de Documentos de Orinem                                                                                                    |                 |
|                                                                                                    |                 |
|                                                                                                    |                 |
| Emitente         Data de Emissão         Número Doc. Origem                                                                                                    | alor            |
| Incluir Alterar Selecionados Copiar Selecionados Excluir Selecionados                                                                                                    |                 |

-Data de Vencimento: Data Atual

- -Processo: Constante no NE
- -Valor do Documento: Valor a ser desbloqueado
- -Código do Credor: Credor do NE
- 10- Clicar Incluir

11- Preencher dados Documentos de Origem

| Dados de I | Documentos de Origem |                 |                    |       |
|------------|----------------------|-----------------|--------------------|-------|
|            | Emitente             | Data de Emissão | Número Doc. Origem | Valor |
| [          |                      |                 |                    | 0,00  |
|            |                      | Confirmar       | Descartar          |       |

-Emitente: Credor do NE

- -Data de Emissão: Data Atual
- -Número Doc. Origem: Desbloqueio do 20xxNExxxxx
- -Valor: Valor a ser desbloqueado
- 12- Clicar Confirmar

13- Preencher campo Observação: Desbloqueio do 2023NE000000, referente ao empenho, número do processo, Despacho PROAP

14- Clicar Confirmar Dados Básicos;

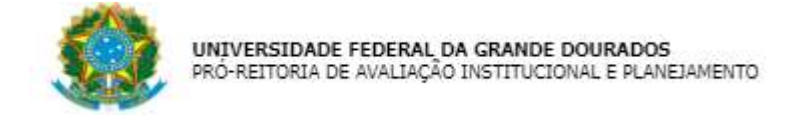

## 15- Preencher Aba: Outros Lançamentos

|                                                                                                    | Compo de provintimento com |
|----------------------------------------------------------------------------------------------------|----------------------------|
| XXXigo da UG Emitente:         Nome da UG Emitente:         Moeda:           v4502         FUNDACAO UNIVERSIDADE FED. DA GRANDE DOURADOS         REAL (R\$) |                            |
| 10. *Tipo de Documento: Título: Número DH:<br>123 RC REGISTROS DE CONTROLES DIVERSOS -                                                                      |                            |
| 📕 Preenchimento Obrigatório 🧧 Registrada 👘 Pendente de Registra                                                                                             | 2                          |
| dos Básicos Cutros Lançamentos Centro de Custo Resumo                                                                                                    |                            |
| 'Situação:                                                                                                    | Total da Aba 0,00          |
| LDV908                                                                                                    |                            |
|                                                                                                    |                            |

16- Preencher Situação: LDV908 (Empenho não vinculados a Transferência)

LDV909 (Empenho não vinculados a Transferência)

| Jados Básicos Cutros Lançamentos Centro de Custo Resumo                                           |         |                   |
|---------------------------------------------------------------------------------------------------|---------|-------------------|
| = Item Registrado                                                                                 | e       | Total da Aba 0,00 |
| Situação Nome da Situação:<br>LDV908 REGISTRO DO DESBLOQUEIO DE RPNP A LIQUIDAR SEM TRANSFERÊNCIA |         |                   |
| Tem Contrato? *Liquidado? * Empenho de RPNP * Subitem do empenho<br>NAO                           | *Valor: | 0,00              |
| Confirmar Descartar                                                                               |         |                   |

-Tem Contrato: SIM/NÃO -Liquidado?: SIM -Empenho de RPNP: Número do NE -Subitem do empenho -Valor:

17- Clicar Confirmar

- 18- Clicar Registrar
- 19- Acessar SIAFI Operacional (HOD Serpro: https://hod.serpro.gov.br/a83016cv/)
- 20- Gerar em PDF a NS Nota de Lançamento do Sistema, no comando >conns
- 21- Inserir NS no processo SIPAC;
- 22- Movimentar processo para a Unidade solicitante.